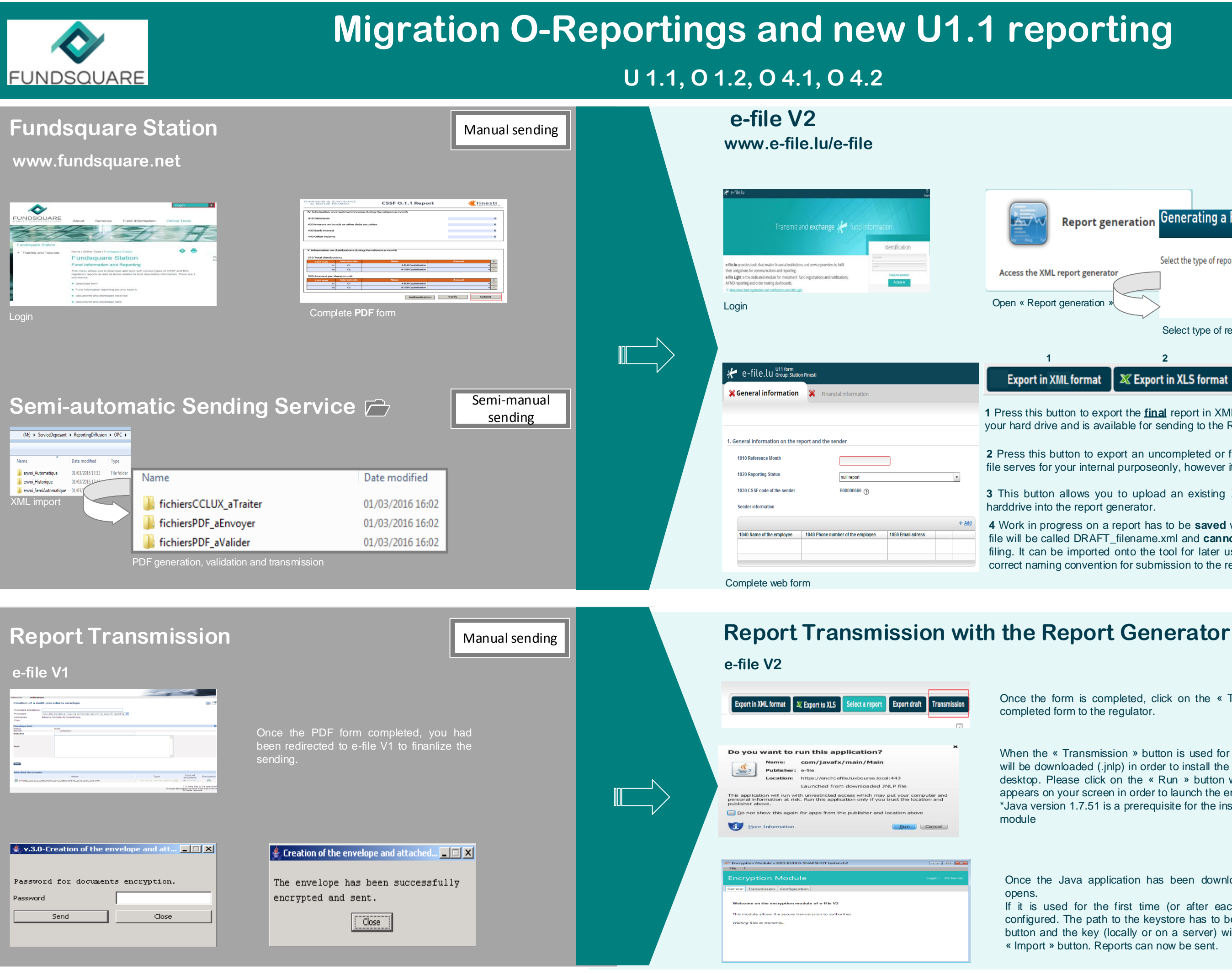

PAGE 1

Manual sending

| Peration »<br>Select type of report<br>2<br>3<br>4 |  |  |
|----------------------------------------------------|--|--|
| Peration »<br>Select type of report                |  |  |
| heration »                                         |  |  |
| Formulaire FATCA                                   |  |  |
|                                                    |  |  |
| S2.19 Layout 0 form                                |  |  |
| Select the type of report : U11 form               |  |  |
| eport generation Generating a Report <sup>®</sup>  |  |  |

1 Press this button to export the final report in XML format. The file will be saved on your hard drive and is available for sending to the Regulator.

2 Press this button to export an uncompleted or finalized report in .xls format. This file serves for your internal purposeonly, however it cannot be imported.

- 3 This button allows you to upload an existing XML report from your network or
- 4 Work in progress on a report has to be saved with this button. The exported .xml file will be called DRAFT\_filename.xml and cannot be uploaded for BCL and CSSF filing. It can be imported onto the tool for later use, only final reports will carry the correct naming convention for submission to the regulator.

Manual sending

Once the form is completed, click on the « Transmission » button to send to completed form to the regulator.

When the « Transmission » button is used for the first time, a Java\* application will be downloaded (.jnlp) in order to install the encryption module locally on your desktop. Please click on the « Run » button when the window on the left side appears on your screen in order to launch the encryption module.

\*Java version 1.7.51 is a prerequisite for the installation of the e-file v2 encryption

Once the Java application has been downloaded, the Encryption Module

If it is used for the first time (or after each Java update), it has to be configured. The path to the keystore has to be selected with the « Browse » button and the key (locally or on a server) will have to be imported with the « Import » button. Reports can now be sent.

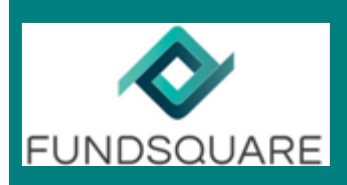

· O J Stanth Probes

ServiceSpect
 ServiceSpect
 ServiceSpect
 ServiceSpect
 ServiceSpect
 ServiceSpect
 ServiceSpectram
 ServiceSpectram
 ServiceSpectram
 ServiceSpectram
 ServiceSpectram
 ServiceSpectram
 ServiceSpectram
 ServiceSpectram
 ServiceSpectram
 ServiceSpectram
 ServiceSpectram
 ServiceSpectram
 ServiceSpectram
 ServiceSpectram
 ServiceSpectram
 ServiceSpectram
 ServiceSpectram
 ServiceSpectram
 ServiceSpectram
 ServiceSpectram
 ServiceSpectram
 ServiceSpectram
 ServiceSpectram
 ServiceSpectram
 ServiceSpectram
 ServiceSpectram
 ServiceSpectram
 ServiceSpectram
 ServiceSpectram
 ServiceSpectram
 ServiceSpectram
 ServiceSpectram
 ServiceSpectram
 ServiceSpectram
 ServiceSpectram
 ServiceSpectram
 ServiceSpectram
 ServiceSpectram
 ServiceSpectram
 ServiceSpectram
 ServiceSpectram
 ServiceSpectram
 ServiceSpectram
 ServiceSpectram
 ServiceSpectram
 ServiceSpectram
 ServiceSpectram
 ServiceSpectram
 ServiceSpectram
 ServiceSpectram
 ServiceSpectram
 ServiceSpectram
 ServiceSpectram
 ServiceSpectram
 ServiceSpectram
 ServiceSpectram
 ServiceSpectram
 ServiceSpectram
 ServiceSpectram
 ServiceSpectram
 ServiceSpectram
 ServiceSpectram
 ServiceSpectram
 ServiceSpectram
 ServiceSpectram
 ServiceSpectram
 ServiceSpectram
 ServiceSpectram
 ServiceSpectram
 ServiceSpectram
 ServiceSpectram
 ServiceSpectram
 ServiceSpectram
 ServiceSpectram
 ServiceSpectram
 ServiceSpectram
 ServiceSpectram
 ServiceSpectram
 ServiceSpectram
 ServiceSpectram
 ServiceSpectram
 ServiceSpectram
 ServiceSpectram
 ServiceSpectram
 ServiceSpectram
 ServiceSpectram
 ServiceSpectram
 ServiceSpectram
 ServiceSpectram
 ServiceSpectram
 ServiceSpectram
 ServiceSpectram
 ServiceSpectram
 ServiceSpectram
 ServiceSpectram
 ServiceSpectram
 ServiceSpectram

Anerg Anerg A

# **Migration O-Reportings and new U1.1 reporting**

## U 1.1, O 1.2, O 4.1, O 4.2

### Sending Service

70 Table File Addre File Addre

Cone Holded 2411120016 4.0.51. 2411120016 4.0.51. 2

| Automatic |  |
|-----------|--|
| sending   |  |

The Sending Service is accessible with the file explorer and visible as a folder including subfolders : The standard file structure includes an «OPC» subfolder (by default, a

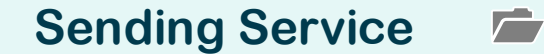

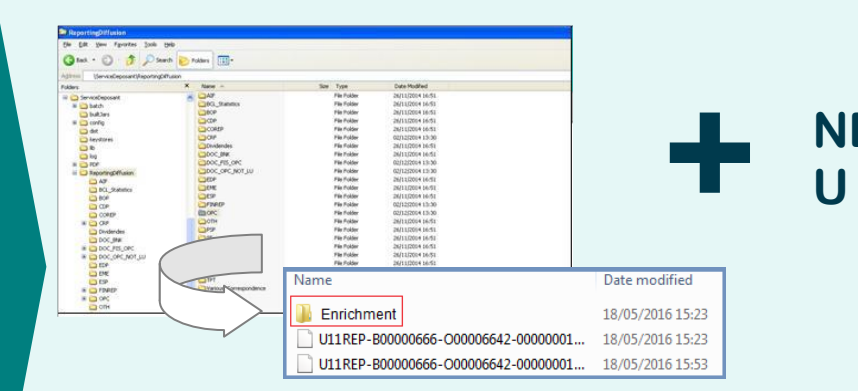

The Sending Service is accessible with the file explorer and visible as a folder including subfolders : The standard file structure includes an «OPC» subfolder (by default, a subfolder for each type of reporting company is included, but inactive) + new subfolder « Enrichment »

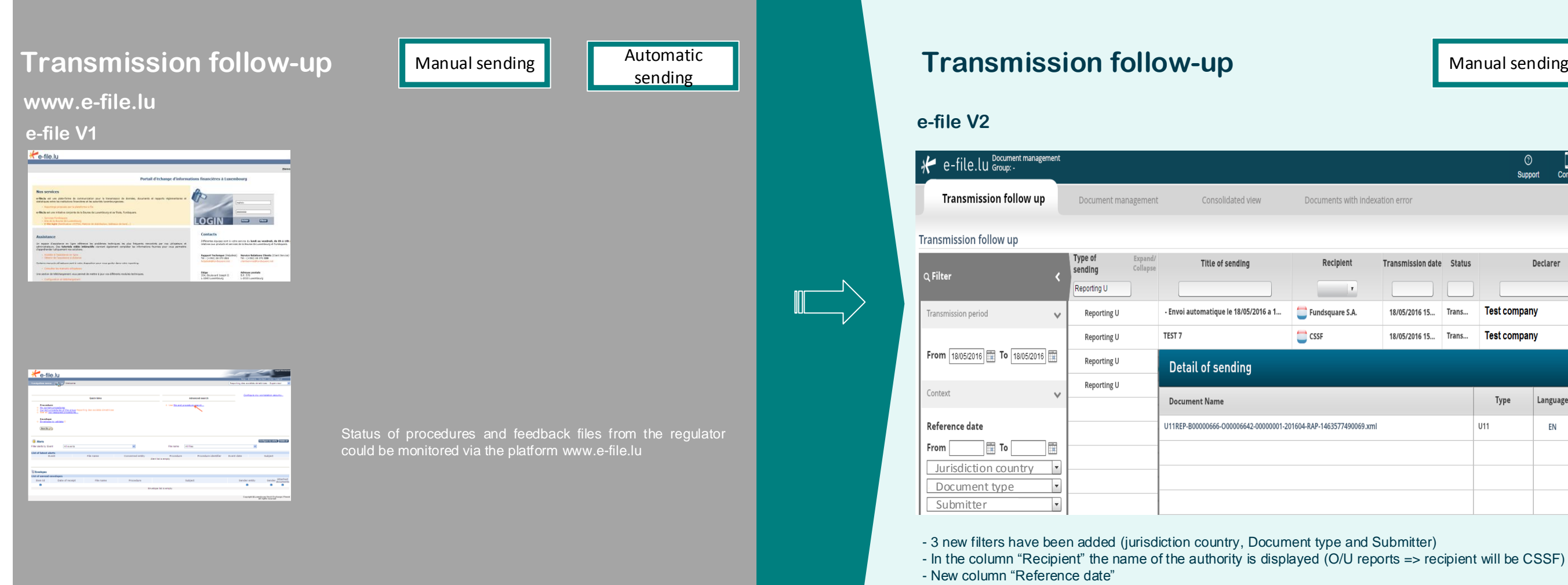

- New column "Title of the sending"

Automatic sending

### NEW: **U 1.1 enrichment facility**

Automatic Manual sending sending \_\_\_\_ 🖂 Transmission date Status Declarer Third party Test company Fundsquare Demo Mgt C... 18/05/2016 15... Trans... 18/05/2016 15... Trans... Test company Fundsquare Demo Mgt C... \*\* Reference Specific Language Type Date country U11 EN 30/04/2016 4